## ขั้นตอนการขอเบิกวัสดุ

ทุกครั้งที่ทำการเบิกวัสดุให้ทุกหน่วยงานแยกวัสดุสำนักงานและวัสดุงานบ้านงานครัว ห้ามทำรวมมาใน1ใบเบิก

1. เข้าไปที่ หน้าเว็บไซต์ Rat4-ddc.moph.go.th

 กรอกข้อมูลในช่อง ชื่อผู้ใช้/อีเมล์ โดยใช้เลขบัตรประชาชน 13 หลัก และใส่รหัสผ่านใช้เลข4ตัวท้ายของเลข บัตรประชาชน เช่น เลขบัตร 1234567890123 รหัสผ่านคือ 0123

|                      | панисица<br>инистица<br>инистица | 90<br>90 |
|----------------------|----------------------------------|----------|
|                      | ชื่อผู้ใช้/กีเมล์                | 1        |
|                      | รทัสผ่าน                         | P        |
|                      | จดจำการเข้าใช้ระบบ               |          |
|                      | ເປ້າຜູ່ຈະນາ                      | P)       |
|                      | ลืมรหัสผ่าน ?                    |          |
|                      | @ เลือกภาษา                      |          |
| ิ ๑ สงานอิชสิทธิ์ 25 | 63 : กรมควบคุมโรค                |          |

## 3. คลิกที่ระบบบริหารจัดการครุภัณฑ์และวัสดุ

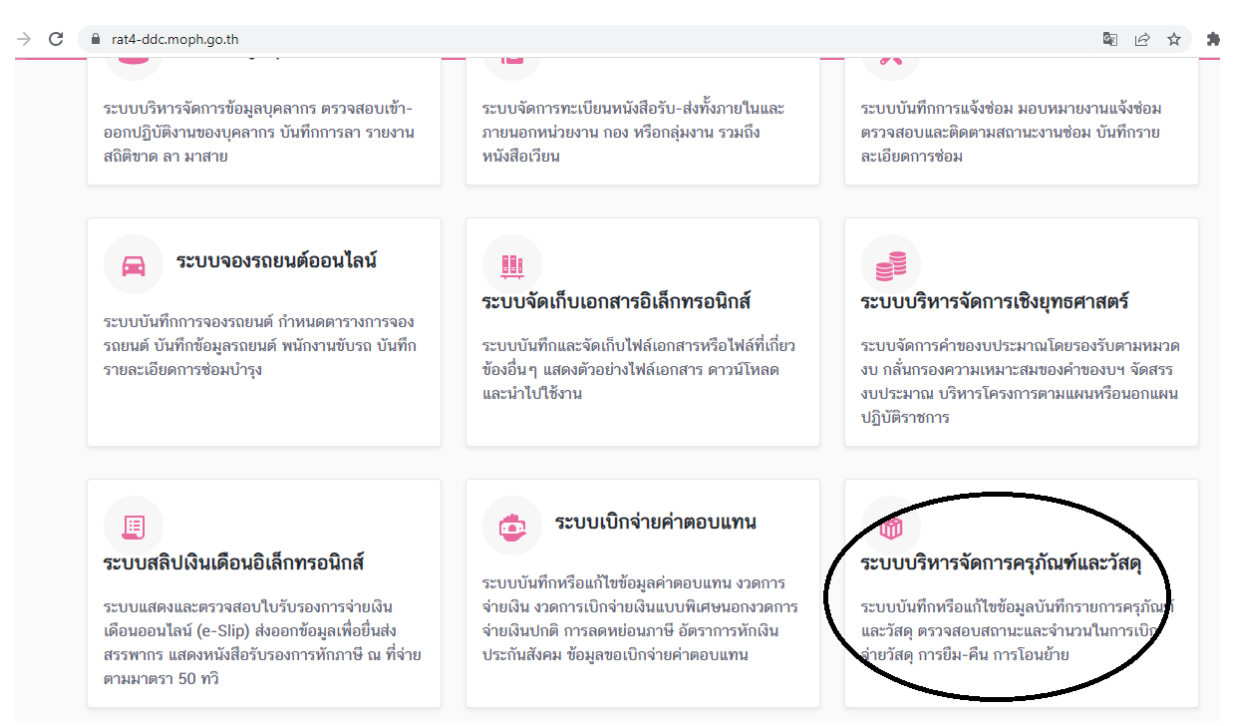

-2-

## 4. คลิกที่ระบบจัดการข้อมูลทะเบียนวัสดุ

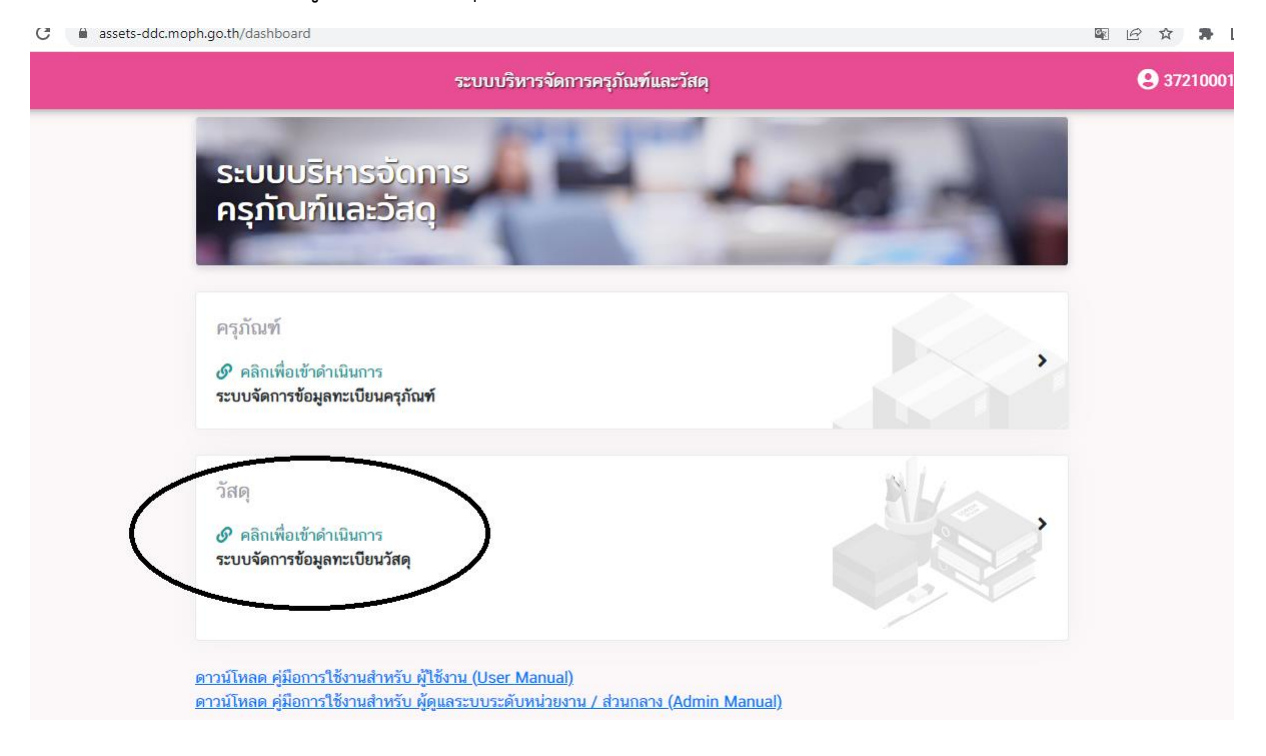

## 5. คลิก**ค้นหา**วัสดุที่ต้องการเบิก

| 3                                              |   |                                      | ระบบบริหารจัดการ                                                                         | เครุภัณฑ์                     |                                                                              |                           | ) <del>ໄດ</del> ພະກ      | ร้าเบิก 0 ราย        | เการ (0)                    | 😫 สำลี | ปรินเชน |
|------------------------------------------------|---|--------------------------------------|------------------------------------------------------------------------------------------|-------------------------------|------------------------------------------------------------------------------|---------------------------|--------------------------|----------------------|-----------------------------|--------|---------|
| หน้าหลัก                                       |   | <mark>1</mark> 4<br>ราย              | <b>43</b>                                                                                | <b>140</b><br>รายการ          |                                                                              | <mark>43</mark><br>รายการ |                          |                      | <mark>3</mark><br>รายก      | ns     |         |
| วัสดุ                                          | ~ | วัสดุทั้                             | ้งหมด                                                                                    | เบิกได้                       |                                                                              | ใกล้หมด                   |                          |                      | ทมเ                         | ด      |         |
|                                                |   |                                      |                                                                                          |                               |                                                                              |                           |                          |                      |                             |        |         |
| รายการขอเบิกวัสดุ                              |   |                                      |                                                                                          |                               |                                                                              |                           |                          |                      |                             |        |         |
| รายการอนุมัติ                                  | > |                                      |                                                                                          |                               |                                                                              |                           |                          |                      |                             |        |         |
| <i>ค</i> อม คอมก็สอ                            |   |                                      |                                                                                          |                               |                                                                              |                           | 🕨 เพิ่มราย               | ยการวัสดใหม          | ม่ (น้ำ                     |        |         |
| 1 IOA I M 160Å                                 | , |                                      | รับเข้าวัสดุ                                                                             |                               | เพมรายการวสดุ เทม                                                            |                           | เข้าไฟส์                 | ຈ                    |                             |        |         |
| לאסו <i>ד</i> ו געו ב                          | > | 10 v srenrs/1                        | รับเข้าวัสดุ                                                                             | ,                             | <u>เพมรายการรณุเหม</u>                                                       |                           | 🚹 เข้าไฟย                |                      | ค้นหา                       |        | >       |
| 3 10 <b>3</b> 11 104                           | > | 10 v รายการ/บ<br>ลำดับ รูป           | รับเข้าวัสตุ หน้า รหัส ≑                                                                 | *                             |                                                                              | ส์สุ ≜ุ                   |                          | ¢<br>אע2υ ¢          | ค้นหา<br>สถานะ ≑            |        |         |
| שמו עו איז איז איז איז איז איז איז איז איז איז | > | 10 ∨ รายการ/บ<br>สำคับ รูป<br>1 เช_่ | <ul> <li>รับเข้าวัสดุ</li> <li>หน้า</li> <li>รหัส \$</li> <li>14111500 กระคาย</li> </ul> | ><br>หมวดหมู่<br>ษ A4 ทุกขนาด | <ul> <li>เหมวายการวสดุเหม</li> <li>ชื่อร่</li> <li>กระคาษถ่ายเอกส</li> </ul> | สคุ ≑                     | ▲ เข้าไฟย์ คงเหลือ \$ 97 | שנעא<br>ק שנעא<br>גנ | ศัมหา<br>สถานะ ≑<br>เบิกได้ | tŷn    | -       |

- 6. ค้นหาวัสดุที่ต้องการแล้วให้คลิก เบิก (1)
   7. เมื่อจากนั้นคลิกที่ ตะกร้าเบิก (2)

| → C               | dc.moph.g | o.th/inventory           |                                 |                       | N L ☆ ★ □ ▲                            |
|-------------------|-----------|--------------------------|---------------------------------|-----------------------|----------------------------------------|
| Ð                 |           | ระบบบริหารจัดก           | ารครุภัณฑ์                      |                       | าร้าเบิก 1 รายการ (1) 🔰 สำลี ปรินเซน 🔹 |
| หม้าหลัก          |           | รายการ                   | รายการ                          | รายการ                | รายการ                                 |
| วัสดุ             | ÷         | วัสดุทั้งหมด             | เบิกได้                         | ใกล้หมด 2             | หมด                                    |
| รายการวัสดุ       |           |                          |                                 |                       |                                        |
| รายการขอเบิกวัสดุ |           |                          |                                 |                       |                                        |
| รายการอนุมัติ     | >         |                          |                                 | ระเรา                 | ายการวัสดใหม่ (บำ                      |
| รายงานวัสดุ       | >         | 🛧 รับเขาวสตุ             | 🔪 🚹 เพิ่มรายการ                 | วสดุเหม 🦻 เข้าไท่     | iñ)                                    |
|                   |           |                          |                                 |                       |                                        |
|                   |           |                          |                                 |                       |                                        |
|                   |           | 10 🗸 รายการ/หน้า         |                                 | 1                     | ที่ออดอวด                              |
|                   |           |                          |                                 |                       |                                        |
|                   |           | ลำดับ รูป รหัส ≑         | ผมวดหมู่ ≑                      | ชื่อวัสดุ 🔶 คงเหลือ 👳 | หน่วย ≑ สถานะ ≑ ≑                      |
|                   |           | 1 มีรู้ 44000000 ที่ณะ   | งนลวดเย็บกระดาษ ทุกชนิด ที่ถอดล | วดเย็บกระดาษ 17       | อ้า ใกลัหนด เบิก                       |
|                   |           | รายการ 1-1 ทั้งหมด 1 แถว |                                 |                       | ก่อนหน้า 1 ถัดไป                       |

- 7. ตรวจสอบวันที่เบิกวัสดุ (1)
- 8. ใส่ชื่อหน่วยงานที่ต้องการเบิกวัสดุ พร้อมเหตุผลที่ต้องการเบิก(2)
- ใส่จำนวนที่ต้องการเบิกวัสดุแต่ละรายการ (3)
- 10. เมื่อใส่จำนวนครบทุกรายการแล้ว ให้คลิกที่ **บันทึก** (4)
- 11. รองานพัสดุตรวจสอบข้อมูลการเบิก และอนุมัติการเบิกพัสดุ

|                                  |          | ระบบบริหารจัดการครุภัณ          | ฑ์     |                  |             |     | 🛱 🛤 ເຄລັກເບີດ 6 ຈາ | ายการ (6) | 😫 ສຳລິ ປົວແຫນ 👻 |
|----------------------------------|----------|---------------------------------|--------|------------------|-------------|-----|--------------------|-----------|-----------------|
| รับชื่<br>29/11/2565<br>ชื่อ-ฮอล | $\sum 1$ |                                 |        | ส่วนหน่ง         |             |     | ล้างาน             |           |                 |
| นางสำลี ปรินเซน                  |          |                                 |        | เจ้าพนักงานพัสดุ |             |     | ระดับซำมาญงาน      |           |                 |
| ศูนย์ค้นทุน                      |          |                                 |        |                  |             |     |                    |           |                 |
| สถาบัสราชประชาสมาสัย             |          |                                 | 2      |                  |             |     |                    |           |                 |
| จ่ายให้ (หน่วยงาน)               |          |                                 |        |                  |             |     |                    |           |                 |
| 1311JH 8 •                       |          | $\mathcal{A}$                   |        |                  |             |     |                    |           |                 |
| รายการวัสดุ                      | ¥-       |                                 |        |                  |             |     |                    |           |                 |
| สาดบ                             | 7HH      |                                 | ברחטרב |                  | จานวนคงเทลอ |     | MADANATON          | ยะเท      | -               |
|                                  | 4400000  | 111mműő                         |        |                  | ່າ          | /   |                    | un        | -               |
| 2                                | 44000000 | แท่นประทับตรา                   |        |                  | 31          | 1 - | 1                  | อัน       | ā               |
|                                  |          |                                 |        |                  |             |     |                    |           |                 |
| 3                                | 44122000 | แฟิมสันแข็ง ABC                 |        |                  | 109         |     | 1                  | แฟ้ม      | ē               |
| 4                                | 4400000  | ຄວດເຍັບກາະຕາ <del>ນ</del> NO.10 |        |                  | 105         |     | 1                  | กล่อง     | 8               |
|                                  |          |                                 |        |                  |             |     |                    | 1         |                 |
| <b>່ວ</b> ຍ້ອນຄຄັບ               |          |                                 |        |                  |             |     |                    | C         | 🔀 บันทึก        |

- 11. เมื่องานพัสดุอนุมัติการเบิกให้กับหน่วยงานแล้ว ให้คลิกที่เมนู รายการวัสดุ (1)
- 12. คลิกที่ **รายการขอเบิกวัสดุ** (1)
- 13. เมื่อขึ้นสถานะ **อนุมัติ** แล้วให้คลิกที่ **พิมพ์** (2)

| $\leftrightarrow$ $\rightarrow$ C $($ assets-ddc.moph.go | .th/inventory#                 |                                              |                                     | 🖻 🖻 🖈 🖬 🚨                         |
|----------------------------------------------------------|--------------------------------|----------------------------------------------|-------------------------------------|-----------------------------------|
| = 🖤                                                      | ระบบบริหารจัดกา                | รครุภัณฑ์                                    | ີ 岸 ສະກວ້າເບີ                       | ก 0 รายการ (0) 🧕 ยุภาพร ศรีคำภา 👻 |
| 🛠 หน้าหลัก                                               | รายการขอเบิก วัสดุ             |                                              |                                     | 🖹 Excel 📑 CSV                     |
| jan (                                                    | 1                              |                                              |                                     |                                   |
| รายการวัสคุ<br>รายการขอเบิกวัสด                          | 1<br>ขามหัวร                   | 1<br>รายการ                                  | <mark>0</mark><br>รายการ            | <mark>0</mark><br>รายการ          |
| 🗄 รายงานวลงุ >                                           | รายการขอเบิกทั้งหมด            | อนุมัติแล้ว                                  | รออนุมัติ                           | ไม่อนุมัติ                        |
|                                                          |                                |                                              |                                     |                                   |
|                                                          |                                |                                              |                                     |                                   |
|                                                          | 10 🗸 รายการ/หน้า               |                                              |                                     | ค้มหา                             |
|                                                          | ลำดับ เลขที่ใบเบิก≑ วันที่เบิก | 🗢 ผู้ขอเบิก 💠 ศูนย์ต้นทุน                    | ≑ จ่ายให้ ≑ วันที่อนุมัติ           | -                                 |
|                                                          | 1 000 22 w.u. 256              | สถาบันราชประชาสมาสั<br>ยุ                    | 22 พ.ย. 2565 เวลา 13:56<br>พัสดุ น. | อนุมัติ 🥊 พิมพ์                   |
|                                                          | 2 000 04 ต.ค. 256              | สถาบันราชประชาสมาสั<br>5 ยุภาพร ศรีคำภา<br>ย | 22 พ.ย. 2565 เวลา 14:07<br>พัสดุ น. | อนุมัติ ดู พิมพ์                  |
|                                                          | รายการ 1-1 ทั้งหมด 1 แถว       |                                              |                                     | ก่อนหน้า 1 ฉัดไป                  |

14. ตรวจสอบรายการวัสดุที่ขอเบิกและจำนวนที่ได้รับการอนุมัติให้เบิก จากนั้นพิมพ์ใบจ่ายวัสดุให้หัวหน้างาน หรือผู้ขอเบิกเซ็นรับวัสดุพร้อมทั้งลงวันที่ และนำไปส่งมอบให้กับเจ้าหน้าที่พัสดุที่คลังพัสดุตามวัน เวลาที่แจ้งให้ ส่งใบจ่ายวัสดุ เพื่อรับวัสดุต่อไป

| อากัก                |                     |                   | ใบจาเ               | ขวัสดุ            |             | สูนขอมทุน สถาบั | ันราชประชาสมาสัย |
|----------------------|---------------------|-------------------|---------------------|-------------------|-------------|-----------------|------------------|
|                      |                     |                   | លោក                 | จ่าย              |             |                 |                  |
| จ่ายให้ <u>หัส</u> ร | Q.                  |                   |                     |                   |             |                 | เลขที่ในจ่าย 000 |
| เหตุผล ใช้ที่        | ใหน่วยงานพัสดุ      |                   |                     |                   |             | วันที่จ่าย 22   | 2 พฤศจิกายน 2565 |
| চাইর                 | รายการวัสตุ         | หน่วยมับ          | ราคา/หน่วย<br>(บาท) | คงเหลือ           | ຈຳນວນຈ່າຍ   | รวมเงิน (ບາກ)   | หมายเหตุ         |
| 44000000             | กาวแห่งยู่สู่       | шя <sup>,</sup> а | 26.50               | 7                 | 2           | 53.00           |                  |
| 44121800             | น้ำขาลบคำผิด        | NCE               | 59.00               | 58                | 1           | 59.00           |                  |
| 999999999            | ปลั๊กไฟ             | สับ               | 350.00              | 41                | 1           | 350.00          |                  |
| 44000000             | ลวดเย็บกระดาษ NO.10 | nnea              | 8.00                | 106               | 1           | 8.00            |                  |
| 44000000             | แท่นประทับครา       | อัน               | 18.00               | 11                | 2           | 36.00           |                  |
| 44122000             | แฟ้มสันแข็ง ABC     | แฟ้ม              | 68.00               | 6                 | 2           | 136.00          |                  |
|                      | ^                   |                   |                     |                   | รวมทั้งสิ้น | 642.00          |                  |
|                      |                     |                   | (หกร้อยสีสิบสอง     | ณาพถ <b>้</b> วน) |             |                 |                  |
| ผู้ถายวั             | 196                 |                   |                     | ม้องเข้เสือาย     |             |                 |                  |
| 99 (D 4              | and                 |                   |                     | MORNING IO        |             |                 | 1                |
|                      |                     |                   |                     | ·                 |             |                 | d                |
|                      |                     |                   |                     |                   |             |                 |                  |
|                      |                     |                   |                     | ผู้รับวัสดุ       |             |                 |                  |
|                      |                     |                   |                     |                   | (นางสาวยุภ  | าพร ศรีคำภา)    |                  |
|                      |                     |                   |                     |                   | นักจัดกา    | สงานทั่วไป      |                  |
|                      |                     |                   |                     | วันที่            |             |                 |                  |